# Autenticação de usuário ASA VPN no Windows 2008 NPS Server (Ative Diretory) com exemplo de configuração RADIUS

### Contents

Introduction Prerequisites Requirements Componentes Utilizados Configurar Diagrama de Rede Configurações Configuração do ASDM Configuração de CLI Windows 2008 Server com configuração de NPS Verificar Depurações do ASA Troubleshoot

# Introduction

Este documento explica como configurar um Adaptive Security Appliance (ASA) para se comunicar com um Microsoft Windows 2008 Network Policy Server (NPS) com o protocolo RADIUS para que os usuários legados do Cisco VPN Client/AnyConnect/Clientless WebVPN sejam autenticados no Ative Diretory. O NPS é uma das funções de servidor oferecidas pelo Windows 2008 Server. É equivalente ao Windows 2003 Server, IAS (Internet Authentication Service), que é a implementação de um servidor RADIUS para fornecer autenticação de usuário de discagem remota. Da mesma forma, no Windows 2008 Server, o NPS é a implementação de um servidor RADIUS para um servidor NPS RADIUS. O ASA envia solicitações de autenticação RADIUS em nome de usuários de VPN e o NPS os autentica no Ative Diretory.

## Prerequisites

### Requirements

Não existem requisitos específicos para este documento.

### **Componentes Utilizados**

As informações neste documento são baseadas nestas versões de software e hardware:

- ASA com versão 9.1(4)
- Windows 2008 R2 Server com serviços Ative Diretory e função NPS instalada

The information in this document was created from the devices in a specific lab environment. All of the devices used in this document started with a cleared (default) configuration. If your network is live, make sure that you understand the potential impact of any command.

# Configurar

Note: Use a <u>Command Lookup Tool (somente clientes registrados) para obter mais</u> informações sobre os comandos usados nesta seção.

### Diagrama de Rede

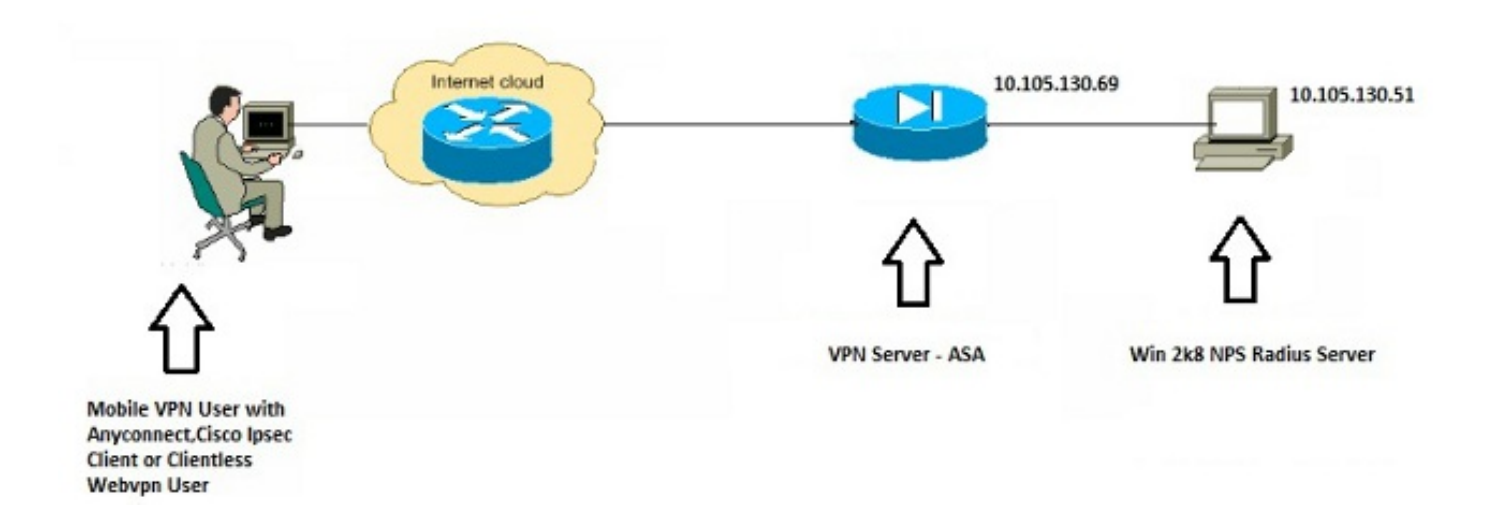

### Configurações

#### Configuração do ASDM

- 1. Escolha o grupo de túneis para o qual a autenticação NPS é necessária.
- 2. Clique em Editar e escolha Básico.
- 3. Na seção Autenticação, clique em Gerenciar.

| Basic     | Name:                          | TEST                                         |          |
|-----------|--------------------------------|----------------------------------------------|----------|
| -Advanced | Aliases:                       | TEST                                         |          |
|           | Authentication                 |                                              |          |
|           | Method:                        | AAA O Certificate Both                       | $\frown$ |
|           | AAA Server Group:              | LOCAL                                        | ▼ Manage |
|           |                                | Use LOCAL if Server Group fails              | $\smile$ |
|           | Client Address Assignment -    |                                              |          |
|           | DHCP Servers:                  |                                              |          |
|           |                                | None O DHCP Link O DHCP Subnet               |          |
|           | Client Address Pools:          | test                                         | Select   |
|           | Client IPv6 Address Pools:     |                                              | Select   |
|           |                                | IPv6 address pool is only supported for SSL. |          |
|           | Default Group Policy           |                                              |          |
|           | Group Policy:                  | DfltGrpPolicy                                | ✓ Manage |
|           | (Following field is an attribu | te of the group policy selected above.)      |          |
|           | Enable SSL VPN dien            | t protocol                                   |          |
|           | Enable IPsec(IKEv2)            | client protocol                              |          |
|           | DNS Servers: 10.40.            | 3.10                                         |          |
|           | WINS Servers:                  |                                              |          |
|           | Domain Name: hk.intra          | axa                                          |          |
|           |                                |                                              |          |
|           |                                |                                              |          |
|           |                                |                                              |          |
| Find:     | O Ne                           | xt O Previous                                |          |
|           |                                | •                                            |          |

- 4. Na seção Grupos de servidores AAA, clique em Adicionar.
- 5. No campo AAA Server Group (Grupo de servidores AAA), digite o nome do grupo de servidores (por exemplo, NPS).
- 6. Na lista suspensa Protocolo, escolha RADIUS.
- 7. Click

OK.

| A Server Groups     |                 |                 |                    |                |                  |      |  | -         |
|---------------------|-----------------|-----------------|--------------------|----------------|------------------|------|--|-----------|
| erver Group         | Protocol        | Accounting Mode | Reactivation Mode  | Dead Time      | Max Failed Attem | pts  |  | Add       |
| DCAL                | LOCAL           |                 |                    |                |                  |      |  | Edit      |
|                     |                 |                 |                    |                |                  |      |  | Delate    |
|                     |                 |                 | Add AAA Server     | Group          |                  | -X-  |  | - COLIC   |
|                     |                 |                 | AAA Server Group:  | NPS            |                  |      |  |           |
|                     |                 |                 | Protocol:          | RADOUS         | -1               |      |  |           |
| ndt                 | 00              | Match Case      | Accounting Node:   | C Smit         | aneous a Sincle  |      |  |           |
|                     |                 |                 | Caarts man Made    | · Decisi       | ten (1) Tend     |      |  |           |
| ivers in the Select | ed Group        |                 | NEOCONDIGN PROC    | . Depier       |                  |      |  | _         |
| erver Name or IP A  | Address Interfa | ce Timeout      | Dead Trise:        | 10 *           | motes            |      |  | Add       |
|                     |                 |                 | Max Paled Attempts | - 3            |                  |      |  | Edit      |
|                     |                 |                 | Crable interim a   | ccorreging rib | ida te           |      |  | Delete    |
|                     |                 |                 | E trable Active De | rectory Ager   | nt mode          |      |  | Move Up   |
|                     |                 |                 | VOUR Compatib      | the function   |                  |      |  | Move Down |
|                     |                 |                 | WHON Company       | ancy opcies    |                  |      |  | Test      |
|                     |                 |                 | OK                 | Ca             | incel Help       |      |  | TOP       |
|                     |                 |                 |                    |                |                  |      |  |           |
|                     |                 |                 |                    |                |                  |      |  |           |
| ndt                 | 00              | Match Case      |                    |                |                  |      |  |           |
| DAP Attribute F     | Hap             |                 |                    |                |                  |      |  | 68        |
|                     |                 |                 |                    |                |                  |      |  |           |
|                     |                 |                 |                    | - C.           | Apply R          | teet |  |           |

- 8. Na seção Servidores no Grupo selecionado, escolha o Grupo de servidores AAA adicionado e clique em **Adicionar**.
- 9. No campo Nome do servidor ou Endereço IP, insira o endereço IP do servidor.
- 10. No campo Chave secreta do servidor, digite a chave secreta.
- 11. Deixe os campos Server Authentication Port e Server Accounting Port no valor padrão, a menos que o servidor ouça em uma porta diferente.
- 12. Click OK.
- 13. Click
  - OK.

| hannad                    | Name:            | TEST             |                    |           |                     | -                 | G                                                                                                    |                                                                                                    |
|---------------------------|------------------|------------------|--------------------|-----------|---------------------|-------------------|----------------------------------------------------------------------------------------------------|----------------------------------------------------------------------------------------------------|
| Contraction of the second | Alapes:          | TEST             |                    |           |                     |                   | Edit AAA Server                                                                                                    | and the second second se |
|                           | Authenticat      | on               |                    |           |                     |                   | Server Group:                                                                                                    | WPS                                                                                                    |
| onfigure AAA Ser          | wer Groups       |                  | a contan i         | -         |                     | 22                | Interface Name:                                                                                                    | inside -                                                                                                    |
| A Server Groups           |                  |                  |                    |           |                     |                   | Server Name or IP Address:                                                                                                    | 10.105.130.51                                                                                                    |
| Server Group              | Protocol         | Accounting Mode  | Reactivation Mode  | Dead Tree | May Failed Attempts | Add               | Timeout:                                                                                                    | 10 seconds                                                                                                    |
| CAL COULD                 | LOCAL            | necounting rives | INCOLUTION IT TAKE | Dean mile | Har I alco Hildigio |                   | RADIUS Parameters                                                                                                    |                                                                                                    |
| 8                         | RADIUS           | Single           | Depietion          | 10        | 3                   | Edit              | Server Authentication Port                                                                                                    | 1645                                                                                                    |
|                           |                  |                  |                    |           |                     | Delete            | Server Accounting Port:                                                                                                    | 1646                                                                                                    |
| Vnd:                      | 001              | Match Case       |                    |           |                     |                   | Retry Interval:                                                                                                    | 10 seconds                                                                                                    |
|                           |                  |                  |                    |           |                     |                   |                                                                                                    |                                                                                                    |
| rvers in the Select       | ted Group        |                  |                    |           | -                   |                   | server secret key:                                                                                                    |                                                                                                    |
| antar Name or 12          | Address Interfer | Trend            |                    |           | (                   | Add               | Common Password:                                                                                                    |                                                                                                    |
| evenane or pr             | AUD 035 2100100  | e integrat       |                    |           |                     | _                 | ACL Netmask Convert:                                                                                                    | Standard -                                                                                                    |
| 0.105.130.51              | (rade            | 10               |                    |           |                     | Edit              |                                                                                                    | -                                                                                                    |
|                           |                  |                  |                    |           |                     | Oulute            | Plicrosoft CHAPV2 Capable                                                                                                    |                                                                                                    |
|                           |                  |                  |                    |           |                     | Contra I          | SDI Messages                                                                                                    |                                                                                                    |
|                           |                  |                  |                    |           |                     | Nove Up           | Hessage Table                                                                                                    |                                                                                                    |
|                           |                  |                  |                    |           |                     |                   |                                                                                                    |                                                                                                    |
|                           |                  |                  |                    |           |                     | Hove Down         | Message Name                                                                                                    | Message Text                                                                                                    |
|                           |                  |                  |                    |           |                     | Hove Down         | Message Name<br>ready-for-sys-pin                                                                                                    | Message Text<br>ACCEPT A SYSTEM GENERATED PIN                                                                                                    |
|                           |                  |                  |                    |           |                     | Hove Down<br>Test | Message Name<br>ready-for-sys-pin<br>new-pin-reenter                                                                                                    | Message Text<br>ACCEPT A SYSTEM GENERATED PIN<br>Reenter PIN:                                                                                                    |
| ind:                      | 0 01             | Match Case       |                    |           |                     | Hove Down<br>Test | Message Name<br>ready-for-sys-pin<br>new-pin-reenter<br>new-pin-meth                                                                                                    | Message Text<br>ACCEPT A S1STEM GENERATED PIN<br>Reenter PIN:<br>Do you want to enter your own pin                                                                                                    |
| ind:                      | 001              | Match Case       |                    |           |                     | Hove Down<br>Test | Hessage Name<br>ready-for-sys-pin<br>new-pin-reenter<br>new-pin-meth<br>next-ccode-and-reauth                                                                                                    | Message Text<br>ACCEPT A SYSTEM GENERATED PIN<br>Reenter PIN:<br>Do you want to enter your own pin<br>new PIN with the next card code                                                                                                    |
| ind:<br>LDAP Attribute I  | ] © ()  <br>Hap  | Match Case       |                    |           |                     | Hove Down<br>Test | Nessage Name<br>ready-for-sys-pin<br>new-pin-reenter<br>new-pin-meth<br>next-ccode-and-reauth<br>next-ccode                                                                                        | Message Text<br>ACCEPT A SYSTEM GENERATED PIN<br>Reenter PIN:<br>Do you want to enter your own pin<br>new PIN with the next card code<br>Enter Next PASSCODE                                                                                                    |
| ind:<br>LDAP Attribute N  | 0 0 1<br>Hap     | Match Case       |                    |           |                     | Nove Down<br>Test | Hessage Name<br>ready-for-sys-pin<br>new-pin-meth<br>next-code-and-reauth<br>next-code<br>new-pin-eys-ok                                                                                           | Message Text<br>ACCEPT A SYSTEM GENERATED PIN<br>Reenter PIN:<br>Do you want to enter your own pin<br>new PIN with the next card code<br>Enter Next PASSCODE<br>New PIN Accepted                                                                                                    |
| ind:<br>LDAP Attribute N  | 0 0 I            | Match Case       | Cance +            | telp      |                     | Nove Down<br>Test | Hessage Name<br>ready-for-sys-pin<br>new-pin-reenter<br>new-pin-meth<br>next-code and-reauth<br>next-code and-reauth<br>next-code<br>new-pin-sys-ok<br>new-pin-sys-ok                              | Message Text<br>ACCEPT A SYSTEM GENERATED PIN<br>Reenter PIN:<br>Do you want to enter your own pin<br>new PIN with the next card code<br>Enter Next PASSCODE<br>Herw PIN Accepted<br>Please remember your new PIN<br>Enter PIN Accepted                                                                                                    |
| ind:<br>LDAP Attribute P  | 0 0 !<br>Hap     | Match Case       | Cancel             | telp      |                     | Nove Down<br>Test | Hessage Name<br>ready-for-sys-pin<br>new pin-neether<br>new pin-neether<br>new pin-neether<br>new code and-reauth<br>new con-sys-ok<br>new pin-sys-ok<br>new pin-sep                               | Message Text<br>ACCEPT A SYSTEM GENERATED PIN<br>Reenter PIN:<br>Do you want to enter your own pin<br>new PIN with the next card code<br>Enter Next PASSCODIE<br>New PIN Accepted<br>Please remember your new PIN<br>Enter your new Alpha-Akmenical PIN                                                                                                    |
| ind:                      | ] © © ]<br>Hap   | Match Case       | Cancel             | telp      |                     | Hove Down<br>Test | Hessage Name<br>ready-for-sys-pin<br>new pin-meth<br>new coole-and-reauth<br>next-code<br>new pin-sys-ok<br>new pin-sys-ok<br>new pin-sys-ok<br>new pin-sys-ok<br>new pin-sys-ok<br>new pin-sys-ok | Message Text<br>ACCEPT A SYSTEM GENERATED PID<br>Reenter PIN:<br>Do you want to enter your own pin<br>new PID with the next card code<br>Enter Next PASSCODE<br>Here PID Accepted<br>Please remember your new PID<br>Enter your new Alpha-Humerical PID<br>to make changes.)                                                                                                    |
| ind:                      | 001<br>Map       | Match Case       | Cancel   +         | telp      |                     | Hove Down<br>Test | Hessage Name<br>ready-for-sys-pin<br>new-pin-meth<br>new-pin-meth<br>new-code-and-reauth<br>new-pin-sys-ok<br>new-pin-sys-ok<br>new-pin-sys-new<br>Double-dick in a text cell<br>Restor            | Message Text<br>ACCEPT A SYSTEM GENERATED PIN<br>Reenter PIN:<br>Do you want to enter your own pin<br>new PIN with the next card code<br>Enter Next PASSCODI<br>Here PIN Accepted<br>Please remember your new PIN<br>Enter your new Alpha-Akmerical PID<br>to make changes.)<br>e default message texts                                                                                                    |

- 14. Na lista suspensa Grupo de servidores AAA, escolha o grupo (NPS neste exemplo) adicionado nas etapas anteriores.
- 15. Click

| C | ) | Κ |
|---|---|---|
| 1 | , | N |

| Basic    | Name:                         | TEST                                     |          |
|----------|-------------------------------|------------------------------------------|----------|
| Advanced | Aliases:                      | TEST                                     |          |
|          | Authentication                |                                          |          |
|          | Method:                       | AAA O Certificate O Both                 |          |
|          | AAA Server Group:             | NPS                                      | ← Manage |
|          |                               | Use LOCAL if Server Group fails          |          |
|          | Client Address Assignment -   |                                          |          |
|          | DHCP Servers:                 |                                          |          |
|          |                               | None O DHCP Link O DHCP Subnet           |          |
|          | Client Address Pools:         | test                                     | Select   |
|          | Client IPv6 Address Pools:    |                                          | Select   |
|          | Default Group Policy          |                                          |          |
|          | Group Policy:                 | DfltGrpPolicy                            | ✓ Manage |
|          | (Following field is an attrib | ute of the group policy selected above.) |          |
|          | Enable SSL VPN dier           | nt protocol                              |          |
|          | Enable IPsec(IKEv2)           | dient protocol                           |          |
|          | DNS Servers: 10.40            | .3.10                                    |          |
|          | WINS Servers:                 |                                          |          |
|          | Domain Name:                  |                                          |          |
|          |                               |                                          |          |
|          |                               |                                          |          |
|          |                               |                                          |          |
| Find:    | O Ne                          | ext Previous                             |          |
|          |                               | · · · · · · · · · · · · · · · · · · ·    |          |

#### Configuração de CLI

```
aaa-server NPS protocol radius
aaa-server NPS (inside) host 10.105.130.51
key *****
tunnel-group TEST type remote-access
tunnel-group TEST general-attributes
address-pool test
authentication-server-group (inside) NPS
tunnel-group TEST webvpn-attributes
group-alias TEST enable
```

ip local pool test 192.168.1.1-192.168.1.10 mask 255.255.255.0

Por padrão, o ASA usa o tipo de autenticação PAP (Password Authentication Protocol) não criptografado. Isso não significa que o ASA envie a senha em texto simples quando envia o pacote RADIUS REQUEST. Em vez disso, a senha em texto simples é criptografada com o segredo compartilhado RADIUS.

Se o gerenciamento de senha estiver habilitado no grupo de túneis, o ASA usará o tipo de autenticação MSCHAP-v2 para criptografar a senha de texto simples. Nesse caso, verifique se a caixa de seleção **Microsoft CHAPv2 Capable** está marcada na janela Edit AAA Server configurada na seção de configuração do ASDM.

tunnel-group TEST general-attributes
address-pool test
authentication-server-group (inside) NPS
password-management

**Note**: O comando **test aaa-server authentication** sempre usa PAP. Somente quando um usuário inicia uma conexão com um grupo de túneis com o gerenciamento de senha habilitado o ASA usa o MSCHAP-v2. Além disso, a opção 'password-management [password-expire-in-days]' só é suportada com o Lightweight Diretory Access Protocol (LDAP). RADIUS não fornece este recurso. Você verá a opção password expire quando a senha já tiver expirado no Ative Diretory.

#### Windows 2008 Server com configuração de NPS

A função de servidor NPS deve ser instalada e executada no servidor Windows 2008. Caso contrário, escolha **Start > Administrative Tools > Server Roles > Add Role Services**. Escolha o Network Policy Server e instale o software. Depois que a função de servidor NPS for instalada, faça o seguinte para configurar o NPS para aceitar e processar solicitações de autenticação RADIUS do ASA:

 Adicione o ASA como um cliente RADIUS no servidor NPS. Escolha Ferramentas Administrativas > Servidor de Políticas de Rede.Clique com o botão direito do mouse em RADIUS Clients e escolha New.

| 🞭 Network Policy   | Server      |                |                    |                         |                      | <u>_ 8 ×</u>              | Mana              |
|--------------------|-------------|----------------|--------------------|-------------------------|----------------------|---------------------------|-------------------|
| File Action View   | w Help      |                |                    |                         |                      |                           | Start             |
| 💠 🄿   📶            | 2 🖬         |                |                    |                         |                      |                           |                   |
| NPS (Local)        |             | RADIUS Clients |                    |                         |                      |                           |                   |
| RADIUS Clients a   | and Servers |                | tente allevenerate | and the sectored and    | and the state of the | t any file access to your | $\mathbf{\Sigma}$ |
| Remote RA          | New         | network.       | ients allow you to | specify the network acc | ess servers, that    | at provide access to your | -                 |
| Policies           | Sxport List |                |                    |                         |                      |                           |                   |
| Connection         | View +      | Friendly Name  | IP Address         | Device Manufacturer     | NAP-Capable          | Status                    |                   |
| Health Polic       | Defrech     | Cisco Router   | 10.105.130.69      | RADIUS Standard         | No                   | Enabled                   |                   |
| Network Acces      | Refreat     |                |                    |                         |                      |                           |                   |
| Accounting         | Help        |                |                    |                         |                      |                           |                   |
| Templates Manag    | gement      |                |                    |                         |                      |                           |                   |
|                    |             |                |                    |                         |                      |                           |                   |
|                    |             |                |                    |                         |                      |                           |                   |
|                    |             |                |                    |                         |                      |                           |                   |
|                    |             |                |                    |                         |                      |                           |                   |
|                    |             |                |                    |                         |                      |                           |                   |
|                    |             |                |                    |                         |                      |                           |                   |
|                    |             |                |                    |                         |                      |                           |                   |
|                    |             |                |                    |                         |                      |                           |                   |
|                    |             |                |                    |                         |                      |                           |                   |
|                    |             |                |                    |                         |                      |                           |                   |
|                    |             |                |                    |                         |                      |                           |                   |
|                    |             |                |                    |                         |                      |                           |                   |
| 163                |             |                |                    |                         |                      |                           | **                |
|                    |             |                |                    |                         |                      |                           | (b P              |
|                    | Elect.      | 1              |                    |                         |                      |                           | 2:31 AM           |
|                    |             |                |                    |                         |                      |                           | 7/20/2013         |
| Vew Network Access | Device      |                |                    |                         |                      |                           |                   |

Insira um nome amigável, um endereço (IP ou DNS) e um segredo compartilhado configurados no

ASA.

| Network Policy Server       | Cisco Router Properties                                                                                                    | × |         | Ctart     |
|-----------------------------|----------------------------------------------------------------------------------------------------|---|---------|-----------|
| File Action View Help       | Settings Advanced                                                                                                    |   |         | Jun       |
|                             |                                                                                                    | 1 |         |           |
|                             | Enable this RADIUS client                                                                                                    |   |         |           |
| NPS (Local)                 | Select as existing template:                                                                                                    |   |         |           |
| RADIUS Clients and Servers  |                                                                                                    |   | to your | 2         |
| Remote RADIUS Server Group  | <u> </u>                                                                                                    |   | to your |           |
| Policies                    | - Name and Address                                                                                                    |   |         |           |
| Connection Request Policies | Friendly name:                                                                                                    |   |         | -D=D      |
| Network Policies            | Gaas Paster                                                                                                    |   |         |           |
| Health Policies             | Jusco Router                                                                                                    |   |         |           |
| Network Access Protection   | Address (IP or DNS):                                                                                                    |   |         |           |
| Accounting                  | 10.105.130.69 Verify                                                                                                    |   |         |           |
| Templates Management        |                                                                                                    |   |         |           |
|                             | Shared Secret                                                                                                    |   |         |           |
|                             | Select an existing Shared Secrets template:                                                                                                    |   |         |           |
|                             | None                                                                                                    |   |         |           |
|                             | To manually type a shared secret Slick Manual. To automatically generate a shared secret, click Generate. You must configure the RADIUS client with the same shared secret entered here. Shared secrets are case sensitive. |   |         |           |
|                             | Confirm shared secret:                                                                                                    |   |         |           |
|                             | ••••                                                                                                    |   |         |           |
|                             |                                                                                                    |   |         | **        |
|                             |                                                                                                    | _ |         | (h P      |
|                             | OK Cancel Apply                                                                                                    |   |         | 12:02 414 |
| 1 F                         | P                                                                                                    |   |         | 7/20/2013 |

Clique na guia Advanced.Na lista suspensa Nome do fornecedor, escolha **RADIUS Standard**.Click **OK**.

| NPS (Local)                                                                                                    | RADIUS Clients | New RADIUS Client                                                                                                    |
|----------------------------------------------------------------------------------------------------|----------------|----------------------------------------------------------------------------------------------------|
| RADIUS Clients and Servers<br>RADIUS Clients<br>Remote RADIUS Server G<br>Policies<br>Network Access Protection<br>Accounting<br>Templates Management | Friendly Name  | Settings       Advanced         Vendor       Specify RADIUS Standard for most RADIUS clients, or select the RADIUS client vendor from the list.         Vendor name:       Image: Client standard         RADIUS Standard       Image: Client standard         Additional Options       Image: Access-Request messages must contain the Message-Authenticator attribute         RADIUS client is NAP-capable       Image: Client is NAP-capable         DK       Cancel |
|                                                                                                    |                |                                                                                                    |

2. Crie uma nova Política de Solicitação de Conexão para usuários de VPN. A finalidade da Política de Solicitação de Conexão é especificar se as solicitações de clientes RADIUS devem ser processadas localmente ou encaminhadas para servidores RADIUS remotos. Em NPS > Policies, clique com o botão direito do mouse em Connection Request Policies e crie uma nova política.Na lista suspensa Tipo de servidor de acesso à rede, escolha Não especificado.

| Network     | test Properties                                                                                                    | Start             |
|-------------|----------------------------------------------------------------------------------------------------|-------------------|
| File Actio  | Overview Construct Service                                                                                                    |                   |
|             |                                                                                                    |                   |
| NPS (Local) | Policy name: test                                                                                                    |                   |
| RADIUS      |                                                                                                    | $\mathbf{\Sigma}$ |
| RAD         | Policy State<br>If enabled NPS evaluates this policy while processing connection requests. If disabled NPS does not evalue this policy   |                   |
| Policies    | In enabled, hit o evaluates the policy while processing connection requests. In deabled, hit o does not evalue the policy.               |                   |
| Conr        | Policy enabled                                                                                                    |                   |
| Heal        |                                                                                                    | -   👽             |
| Network     | Network connection method                                                                                                    |                   |
| Accounti    | type or Vendor specific, but neither is required. If your network access server is an 802.1X authenticating switch or wireless access po | in                |
| Template    | select Unspecified.                                                                                                    |                   |
|             | Type of network access server;                                                                                                    |                   |
|             |                                                                                                    |                   |
|             |                                                                                                    |                   |
|             | C Vendor specific:                                                                                                    |                   |
|             | 10 🔶                                                                                                    |                   |
|             |                                                                                                    | -                 |
|             |                                                                                                    |                   |
|             |                                                                                                    |                   |
|             |                                                                                                    |                   |
|             |                                                                                                    |                   |
|             |                                                                                                    |                   |
|             |                                                                                                    | **                |
|             |                                                                                                    | de Do             |
|             |                                                                                                    | 12:08 44          |
| •           |                                                                                                    | 7/20/2013         |
|             | OK Cancel                                                                                                    | /                 |

Clique na guia **Condições**.Clique em Add.Digite o endereço IP do ASA como uma condição 'Endereço IPv4 do cliente'.

| Network     | alter Comme                                                                                                    |                   |
|-------------|----------------------------------------------------------------------------------------------------|-------------------|
| Ella Actio  | test Properties                                                                                                    | Start             |
|             | Overview Conditions Settings                                                                                                    | 3                 |
| NPS (Local) | Configure the conditions for this network policy.                                                                                                    |                   |
| RADIUS      | If conditions match the connection request, NPS uses this policy to authorize the connection request. If conditions do not match the<br>connection request, NPS skips this policy and evaluates other policies, if additional policies are configured. | $\mathbf{\Sigma}$ |
| Policies    |                                                                                                    |                   |
| Conr        | Condition Value                                                                                                    |                   |
| 📔 Netv      | Client IPv4 Address 10.105.130.69                                                                                                    |                   |
| 📔 Heal      |                                                                                                    |                   |
| Network     |                                                                                                    |                   |
| Accounti    |                                                                                                    |                   |
| Template    |                                                                                                    |                   |
|             |                                                                                                    |                   |
|             |                                                                                                    |                   |
|             |                                                                                                    |                   |
|             |                                                                                                    |                   |
|             |                                                                                                    |                   |
|             |                                                                                                    |                   |
|             |                                                                                                    |                   |
|             |                                                                                                    |                   |
|             |                                                                                                    |                   |
|             | Condition description;                                                                                                    |                   |
|             | The Client IP Address condition specifies the IP address of the RADIUS client that forwarded the connection request to NPS.                                                                                                    |                   |
|             |                                                                                                    |                   |
|             |                                                                                                    |                   |
|             |                                                                                                    |                   |
|             | Add Edit Remov                                                                                                    |                   |
| 2           |                                                                                                    | 10 P              |
|             |                                                                                                    | 12:08 AM          |
| •           |                                                                                                    | 7/20/2013         |
|             | OK Cancel ,                                                                                                    |                   |

Clique na guia **Configurações**.Em Forwarding Connection Request, escolha **Authentication**. Verifique se o botão de opção Autenticar solicitações neste servidor está selecionado.Click **OK**.

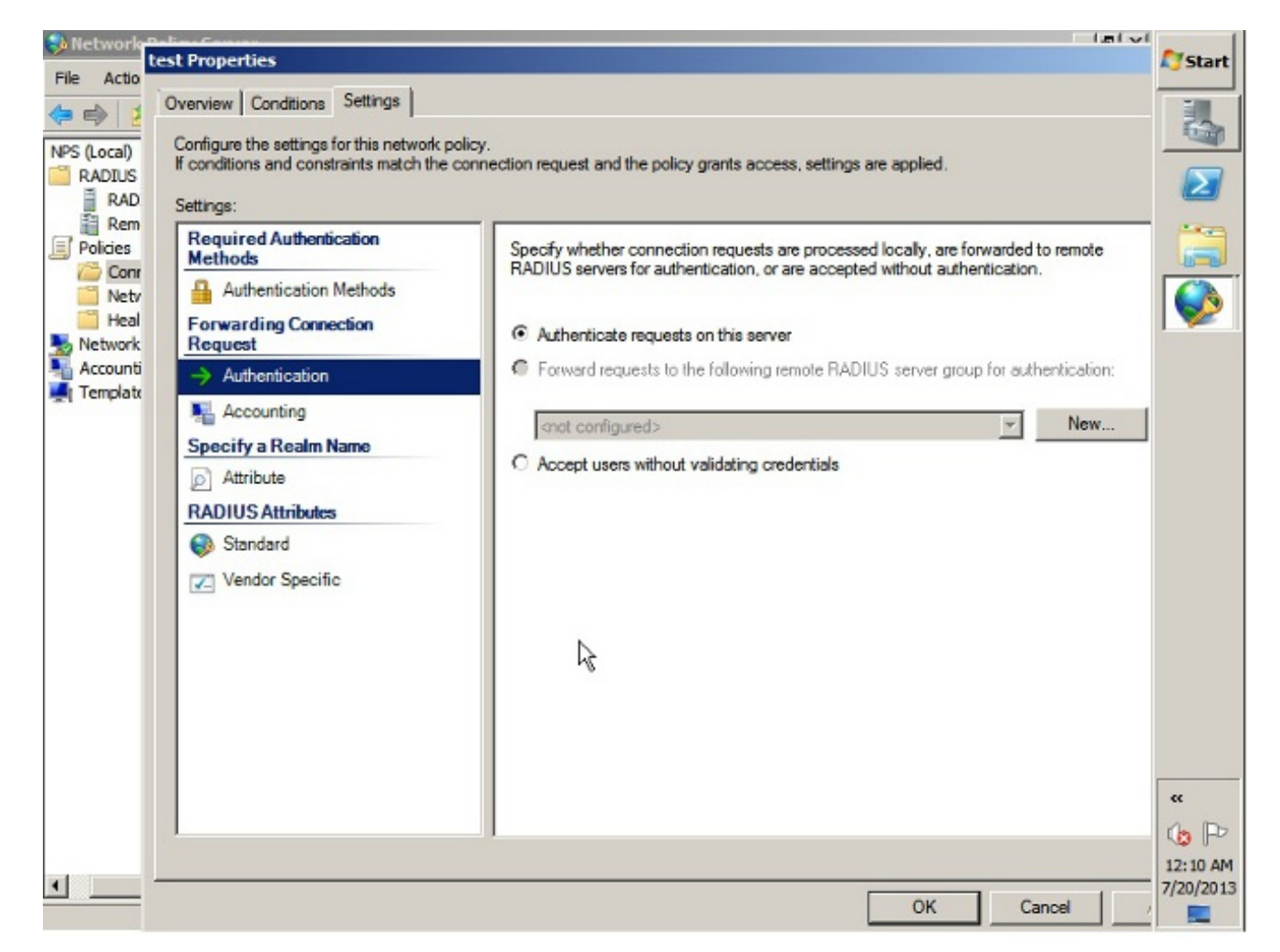

3. Adicione uma política de rede onde você possa especificar quais usuários têm permissão para autenticar.Por exemplo, você pode adicionar grupos de usuários do Ative Diretory como uma condição. Apenas os usuários que pertencem a um grupo especificado do Windows são autenticados sob esta política.Em NPS, escolha Polícies.Clique com o botão direito do mouse em Política de rede e crie uma nova política.Verifique se o botão de opção Conceder acesso está selecionado.Na lista suspensa Tipo de servidor de acesso à rede, escolha Não especificado.

|                                                                                                  | X                                                                                                    |
|--------------------------------------------------------------------------------------------------|----------------------------------------------------------------------------------------------------|
| Overview Conditions Constraints Settings                                                         |                                                                                                    |
| Policy name: Itest                                                                               |                                                                                                    |
| - Dila Data                                                                                      |                                                                                                    |
| If enabled, NPS evaluates this policy while performing authorization. If d                       | lisabled, NPS does not evaluate this policy.                                                                                                    |
|                                                                                                  |                                                                                                    |
| I Policy enabled                                                                                 |                                                                                                    |
| Access Permission                                                                                |                                                                                                    |
| If conditions and constraints of the network policy match the connect                            | tion request, the policy can either grant access or deny                                                                                                    |
| access. what is access permission?                                                               |                                                                                                    |
| G Grant appears Grant appears if the connection rap and matches this a                           | adies.                                                                                                    |
| G D D D C D C C C C C C C C C C C C C C                                                          | concy.                                                                                                    |
| <ul> <li>Deny access. Deny access if the connection request matches this p</li> </ul>            | oicy.                                                                                                    |
| I Ignore user account dial-in properties.                                                        | tion to the set of the set of the |
| authorization with network policy only; do not evaluate the dial-in pro-                         | perties of user accounts .                                                                                                    |
| Network connection method                                                                        |                                                                                                    |
| Select the type of network access server that sends the connection rec                           | juest to NPS. You can select either the network access server type                                                                                                    |
| or Vendor specific, but neither is required. If your network access serve<br>select Unspecified. | ar is an 802.1X authenticating switch or wireless access point,                                                                                                    |
|                                                                                                  |                                                                                                    |
| Type of network access server:                                                                   |                                                                                                    |
| Unspecified                                                                                      |                                                                                                    |
|                                                                                                  |                                                                                                    |
| C Vendor specific:                                                                               |                                                                                                    |
| C Vendor specific:                                                                               |                                                                                                    |

Clique na guia **Condições**.Clique em Add.Insira o endereço IP do ASA como condição de endereço IPv4 do cliente.Insira o grupo de usuários do Ative Diretory que contém usuários de

VPN.

| if co | nditions match the conne<br>tection request NPS skir | ction request, NPS uses this policy to authorize the connection request. If | conditions do not match the |  |
|-------|------------------------------------------------------|-----------------------------------------------------------------------------|-----------------------------|--|
|       | action respects, in a sep                            | a na poroj a la craduce con poroce, a dadevita poroce de coniga             |                             |  |
|       | Condition                                            | Value                                                                       |                             |  |
| 12    | User Groups                                          | SKP\VPN                                                                     |                             |  |
|       | Client IPv4 Address                                  | 10.105.130.69                                                               |                             |  |
|       |                                                      |                                                                             |                             |  |
| Conc  | lition description:<br>Client IP Address conditio    | on specifies the IP address of the RADIUS client that forwarded the conne   | ection request to NPS.      |  |

Clique na guia **Restrições**.Escolha **Métodos de Autenticação**.Verifique se a caixa de seleção Autenticação não criptografada (PAP, SPAP) está marcada.Click **OK**.

| Overvew Conditions       Constraints         Constraints are not matched by the connection request, network access is denied.         Constraints:         Constraints         Authentication Methods         Image: Colled Station ID         Image: Colled Station ID         Image: Cole Colled                                                                                                    | Operational Constraints I Constraints I Constraints                                       |                                                                                                    | <b>N</b> 5 |
|----------------------------------------------------------------------------------------------------|-------------------------------------------------------------------------------------------|----------------------------------------------------------------------------------------------------|------------|
| Constraints:          Constraints       Allow access only to those clents that authenticate with the specified methods.         Authentication Methods       EAP types are negotiated between NPS and the client in the order in which they are lated.         Called Station ID       Day and time restrictions         Table NAS Port Type       Move Up         Move Down       Move Down         Add       Edit         Bemove       Less secure authentication methods:         Microsoft Encrypted Authentication (MS-CHAP-v2)         User can change password after it has expired         Microsoft Encrypted Authentication (MS-CHAP)         User can change password after it has expired         Encrypted authentication (PAP, SPAP)         Allow clents to connect without negotiating an authentication method         Perform machine heath check only                                                                                                    | Configure the constraints for this network<br>if all constraints are not matched by the o | tings  <br>: policy,<br>connection request, network access is denied.                                       |            |
| Authentication Methods         Image: Session Timeout         Session Timeout         Called Station ID         Day and time restrictions         NAS Port Type         Add         Edit         Remove         Less secure authentication methods:         Microsoft Encrypted Authentication (MS-CHAP-v2)         Image: User can change password after it has expired         Microsoft Encrypted authentication (CHAP)         User can change password after it has expired         Image: Change password after it has expired         Image: Change password after it has expired         Im                                                                                                    | Constraints:                                                                              |                                                                                                    | _ 4        |
| Idle Timeout   Session Timeout   Called Station ID   Day and time restrictions   NAS Port Type     Add   Edit   Bemove   Less secure authentication methods:    Microsoft Encrypted Authentication (MS-CHAP-v2)   User can change password after it has expired   Microsoft Encrypted Authentication (CHAP)   User can change password after it has expired   Microsoft Encrypted authentication (CHAP)   User can change password after it has expired   Microsoft Encrypted authentication (CHAP)   User can change password after it has expired   Allow clients to connect without negotisting an authentication method   Perform machine health check only                                                                                                    | Authentication Methods                                                                    | Allow access only to those clients that authenticate with the specified methods.                            | 6          |
| Called Station D   Pay and time restrictions   NAS Port Type     Add   Edit   Remove   Less secure authentication methods:   Microsoft Encrypted Authentication version 2 (MS-CHAP-v2)   Ver User can change password after it has expired   Microsoft Encrypted Authentication (MS-CHAP)   Ver User can change password after it has expired   Encrypted authentication (MS-CHAP)   Ver User can change password after it has expired   Microsoft Encrypted Authentication (MS-CHAP)   Ver User can change password after it has expired   How clients to connect without negotiating an authentication method   Perform machine health check only                                                                                                    | Session Timeout                                                                           | EAP types are negotiated between NPS and the client in the order in which they are<br>listed.<br>EAP Types: | _          |
| Add       Edit       Remove         Less secure authentication methods:       Microsoft Encrypted Authentication version 2 (MS-CHAP-v2)         Image: Wear can change password after it has expired         Image: Microsoft Encrypted Authentication (MS-CHAP)         Image: Wear can change password after it has expired         Image: Microsoft Encrypted Authentication (MS-CHAP)         Image: Wear can change password after it has expired         Image: Microsoft Encrypted authentication (MS-CHAP)         Image: Wear can change password after it has expired         Image: Microsoft Encrypted authentication (MS-CHAP)         Image: Wear can change password after it has expired         Image: Microsoft Encrypted authentication (CHAP)         Image: Wear can change password after it has expired         Image: Microsoft Encrypted authentication (PAP, SPAP)         Image: Microsoft Encrypted authentication (PAP, SPAP)         Image: Microsoft Encrypted Authentication (PAP, SPAP)         Image: Microsoft Encrypted Authentication (PAP, SPAP)         Image: Microsoft Encrypted Authentication (PAP, SPAP)         Image: Microsoft Encrypted Authentication (PAP, SPAP)         Image: Microsoft Encrypted Authentication (PAP, SPAP)         Image: Microsoft Encrypted Authentication (PAP, SPAP)         Image: Microsoft Encrypted Authentication (PAP, SPAP)         Image: Microsoft Encrypted Authentication (PAP | Day and time restrictions     NAS Port Type                                               | Move Up<br>Move Down                                                                                        |            |
| Less secure authentication methods:<br>Microsoft Encrypted Authentication version 2 (MS-CHAP-v2)<br>User can change password after it has expired<br>Microsoft Encrypted Authentication (MS-CHAP)<br>User can change password after it has expired<br>Encrypted authentication (CHAP)<br>Unencrypted authentication (CHAP)<br>Unencrypted authentication (PAP, SPAP)<br>Allow clients to connect without negotiating an authentication method<br>Perform machine health check only                                                                                                    |                                                                                           | Add Edit Remove                                                                                             |            |
| <ul> <li>✓ User can change password after it has expired</li> <li>✓ Microsoft Encrypted Authentication (MS-CHAP)</li> <li>✓ User can change password after it has expired</li> <li>Encrypted authentication (CHAP)</li> <li>✓ Unencrypted authentication (PAP, SPAP)</li> <li>✓ Allow clients to connect without negotiating an authentication method</li> <li>Perform machine health check only</li> </ul>                                                                                                    |                                                                                           | Less secure authentication methods:<br>Microsoft Encrypted Authentication version 2 (MS-CHAP-v2)            |            |
| Vincosot Enclypted Admentication (NISCHAP)     Viscosot Enclypted Admentication (CHAP)     Viscosot Enclypted authentication (CHAP)     Vincosot Enclypted authentication (PAP, SPAP)     Allow clients to connect without negotiating an authentication method     Perform machine health check only                                                                                                    |                                                                                           | User can change password after it has expired                                                               |            |
| Encrypted authentication (CHAP)     Unencrypted authentication (PAP, SPAP)     Allow clients to connect without negotiating an authentication method     Perform machine health check only                                                                                                    |                                                                                           | User can change password after it has expired                                                               |            |
| Unencrypted authentication (PAP, SPAP)     Allow clients to connect without negotiating an authentication method     Perform machine health check only                                                                                                    |                                                                                           | Encrypted authentication (CHAP)                                                                             |            |
| Perform machine health check only                                                                                                    |                                                                                           | Unencrypted authentication (PAP, SPAP)                                                                      |            |
| α                                                                                                    |                                                                                           | Perform machine health check only                                                                           | _          |
|                                                                                                    |                                                                                           |                                                                                                    | **         |
|                                                                                                    |                                                                                           |                                                                                                    | 12.        |

#### Pass Group-policy Attribute (Atributo 25) do Servidor NPS RADIUS

Se a política de grupo precisar ser atribuída ao usuário dinamicamente com o servidor NPS RADIUS, o atributo RADIUS da política de grupo (atributo 25) poderá ser usado.

Conclua estes passos para enviar o atributo RADIUS 25 para atribuição dinâmica de uma política de grupo ao usuário.

 Depois que a Diretiva de rede for adicionada, clique com o botão direito do mouse na Diretiva de rede necessária e clique na guia Configurações.

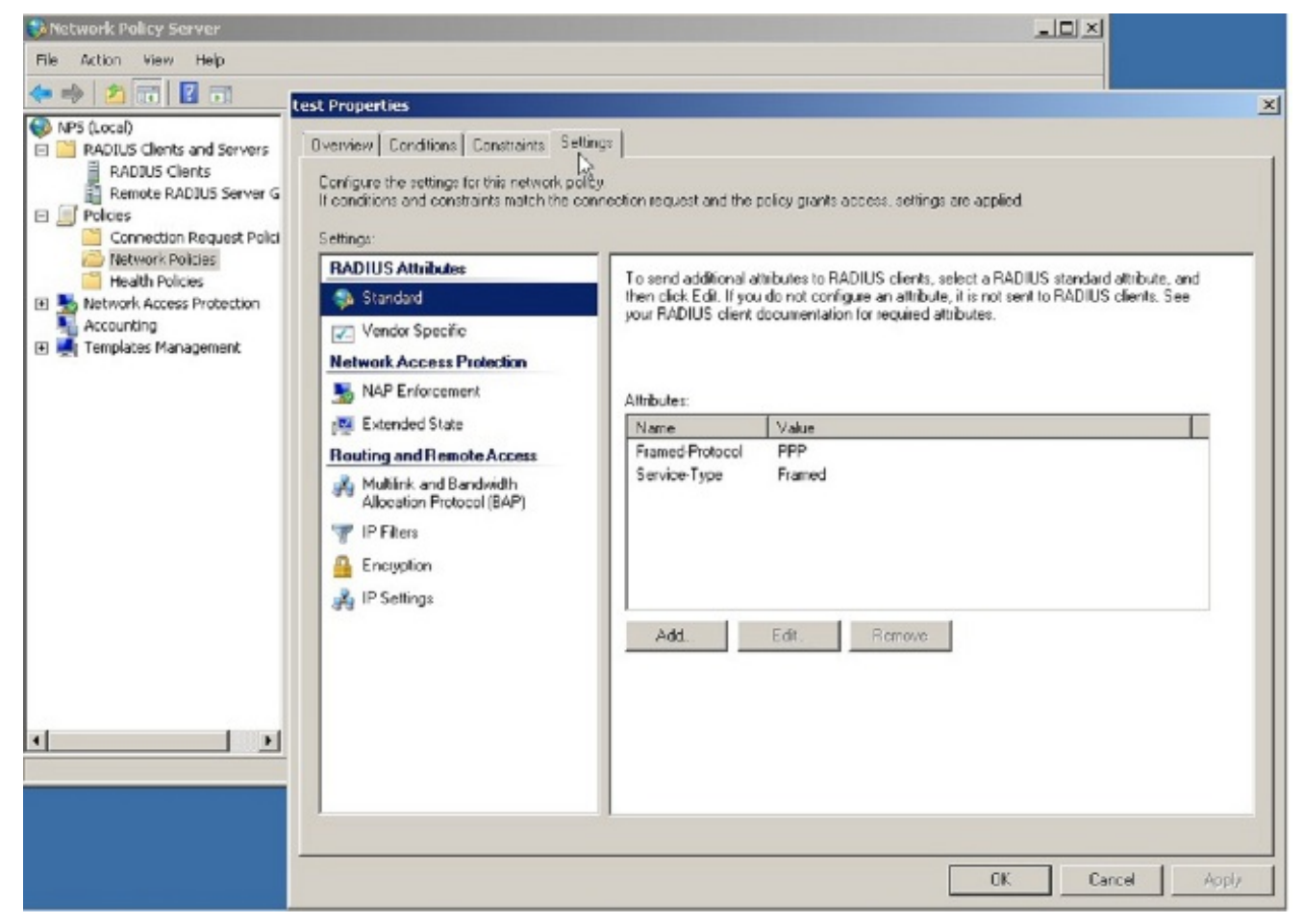

2. Escolha **Atributos RADIUS > Padrão**. Clique em Add. Deixe o tipo de acesso como Todos.

| 10000                                                                                                    |                                                                                                    |
|----------------------------------------------------------------------------------------------------|----------------------------------------------------------------------------------------------------|
| Network Policy Server                                                                                                    |                                                                                                    |
| File Action Vi                                                                                                    | A                                                                                                    |
| Image: Settings         Overview         Conditions         Constraints         Settings           Image: Settings         Image: Settings         Image: Setting                                                                                                    | and the policy grants access, settings are applied.                                                                        |
| Remot BADIUS Attributes                                                                                                    | Add Standard RADIUS Attribute                                                                                              |
| Conne Standard To tend ad                                                                                                    | fion<br>1 To add en attribute to the settings, select the attribute, and then click Add.                                   |
| Contraction Specific Jour RADIU                                                                                                    | S di To add a custom or predefined Vendor Specific attribute, close this dialog and select Vendor Specific, and then click |
| 🗷 🌺 Network A Network Access Protection                                                                                                    | Add                                                                                                    |
| Accountin: NAP Enforcement Attributes:                                                                                                    | Access type                                                                                                    |
| Extended State Name                                                                                                    |                                                                                                    |
| Routing and Remote Access FramedPr                                                                                                    | doc Ambutes:                                                                                                    |
| Multiink and Bandwidth Service-Ty<br>Alexander Default (240)                                                                                                    | Name A                                                                                                    |
| The store of the store of the s | AppHrterinHinterval                                                                                                    |
|                                                                                                    | Class                                                                                                    |
| - Entryption                                                                                                    | FilerId                                                                                                    |
| and the sounds                                                                                                    | Framed AppleTak-Link                                                                                                    |
| Add                                                                                                    | Epimed Anniel Sk. Zava                                                                                                    |
|                                                                                                    |                                                                                                    |
|                                                                                                    | Description                                                                                                    |
|                                                                                                    | Specifies the length of the interval (in seconds) between each interim update that the NAS sends.                          |
|                                                                                                    |                                                                                                    |
|                                                                                                    | AddClass                                                                                                    |
|                                                                                                    | OK Cencel Apply                                                                                                    |
|                                                                                                    |                                                                                                    |

3. Na caixa Atributos, escolha Classe e clique em Adicionar. Digite o valor do atributo, ou seja, o nome da política de grupo como uma string. Lembre-se de que uma política de grupo com esse nome deve ser configurada no ASA. Isso significa que o ASA o atribui à sessão VPN após receber esse atributo na resposta RADIUS.

| Network Policy Server                                                                                                    |                                       |                                                                                                    |
|----------------------------------------------------------------------------------------------------|---------------------------------------|----------------------------------------------------------------------------------------------------|
| File Action V                                                                                                    | (s)                                   |                                                                                                    |
| NPS (Local)     Contigue the settings for this network policy                                                                                                    |                                       |                                                                                                    |
| RADIUS CI Conditions and constraints match the com                                                                                                    | lection request and 0                 | the poncy grants access, saturigs are appred.                                                                                 |
| Remot BADIUS Attributes                                                                                                    | Transfertier                          | Add Standard RADIUS Attribute                                                                                                 |
| Conne Standard                                                                                                    | then click Edit. I                    | To add an attribute to the settings, select the attribute, and then click Add                                                 |
| Health Zendor Specific                                                                                                    | yeur radius ei                        | To add a custom or predefined Vendor Specific attribute, close this dialog and select Vendor Specific, and then click<br>Add. |
| Ketwork A     Network Access tolection                                                                                                    |                                       | Access type:                                                                                                    |
| E Templates State                                                                                                    | Attributes                            | A                                                                                                    |
| Routing and Remote Access                                                                                                    | Framed-Protoc                         | Albènter                                                                                                    |
| Multink and Bandwidth                                                                                                    | Service-Type                          | Name                                                                                                    |
| P files                                                                                                    |                                       | AccHinterim Interval                                                                                                    |
| 🔒 Encryption                                                                                                    |                                       |                                                                                                    |
| 🚜 IP Sellings                                                                                                    |                                       | Frened-AppleTalk-Link                                                                                                    |
|                                                                                                    | Add                                   | Frened-AppleT dik-Network<br>EgenerationaleT dik-Zene                                                                         |
|                                                                                                    |                                       |                                                                                                    |
|                                                                                                    |                                       | Description:                                                                                                    |
|                                                                                                    |                                       | Specifies the diastification of accounting records                                                                            |
| <                                                                                                    |                                       | Att Dree                                                                                                    |
|                                                                                                    |                                       |                                                                                                    |
|                                                                                                    |                                       | DK Cancel Apply                                                                                                    |
| SiNetwork Policy Server                                                                                                    |                                       |                                                                                                    |
| File Action Vi                                                                                                    | 1                                     | ×                                                                                                    |
| Byetyeek   Conditions   Constraints Setting                                                                                                    | 25                                    |                                                                                                    |
| RADIUS (I     Contigue the sattings to this network policy     Reptus (I     Contigue the sattings to this network policy     If conditions and constraints match the contigue | nection request and (                 | the policy grants access, settings are applied.                                                                               |
| RADU Settings                                                                                                    |                                       | Add Standard RADIUS Attribute                                                                                                 |
| Policies     RADIUS Attributes                                                                                                    | To send addition<br>from click Exit 1 | To add an attribute to the settings, select the attribute, and then click Add.                                                |
| Netwo                                                                                                    | your RADIUS cli                       | To add a custom or predefined Vendor Specific Attribute, close this dialog and select Vendor Specific, and then click         |
| E S Retwork A Network Access Projection                                                                                                    |                                       | Add Attribute Information                                                                                                    |
| Accountin; SAP Enforcement                                                                                                    | Athibutes:                            | Access upe: Ambute name:                                                                                                    |
| Extended State                                                                                                    | Name                                  | Antibute number                                                                                                    |
| A Multink and Bandwidth                                                                                                    | Service-Type                          | Alliquiss 20                                                                                                    |
| Allocation Protocol (BAP)                                                                                                    |                                       | Acchine interve OctetString                                                                                                   |
| Encryption                                                                                                    |                                       | Class Enter the attribute value in:                                                                                           |
| 🚜 IP Sellings                                                                                                    |                                       | Fiter-Id 🕞 String                                                                                                    |
|                                                                                                    | Add                                   | Fremed-AppleTak-                                                                                                    |
|                                                                                                    |                                       | lect 1                                                                                                    |
|                                                                                                    |                                       | Description                                                                                                    |
|                                                                                                    |                                       | N OK Caned                                                                                                    |
|                                                                                                    |                                       | Specifies the classific                                                                                                    |
| ×1                                                                                                    |                                       | Specifies the classific                                                                                                    |
| <u>×1</u>                                                                                                    |                                       | Specifies the classific Cancel Add Close                                                                                      |

# Verificar

Use esta seção para confirmar se a sua configuração funciona corretamente.

Note: Consulte Informações Importantes sobre Comandos de Depuração antes de usar comandos debug.

#### Depurações do ASA

#### Ative debug radius all no ASA.

ciscoasa# test aaa-server authentication NPS host 10.105.130.51 username vpnuser password INFO: Attempting Authentication test to IP address <10.105.130.51> (timeout: 12 seconds) radius mkreq: 0x80000001 alloc\_rip 0x787a6424 new request 0x80000001 --> 8 (0x787a6424) got user 'vpnuser' got password add\_req 0x787a6424 session 0x80000001 id 8 RADIUS\_REQUEST radius.c: rad\_mkpkt RADIUS packet decode (authentication request) \_\_\_\_\_ Raw packet data (length = 65)..... | ....A.....~m.... 01 08 00 41 c4 1b ab 1a e3 7e 6d 12 da 87 6f 7f 40 50 a8 36 01 09 76 70 6e 75 73 65 72 02 12 28 @P.6..vpnuser..( c3 68 fb 88 ad 1d f2 c3 b9 9a a9 5a fa 6f 43 04 | .h.....Z.oC. 06 0a 69 82 de 05 06 00 00 00 00 3d 06 00 00 00 ..i...=... 05 | . Parsed packet data..... Radius: Code = 1 (0x01)Radius: Identifier = 8 (0x08)Radius: Length = 65 (0x0041)Radius: Vector: C41BAB1AE37E6D12DA876F7F4050A836 Radius: Type = 1 (0x01) User-Name Radius: Length = 9 (0x09)Radius: Value (String) = 76 70 6e 75 73 65 72 vpnuser Radius: Type = 2 (0x02) User-Password Radius: Length = 18 (0x12)Radius: Value (String) = Radius: Type = 4 (0x04) NAS-IP-Address Radius: Length = 6 (0x06)Radius: Value (IP Address) = 10.105.130.52 (0x0A6982DE) Radius: Type = 5 (0x05) NAS-Port Radius: Length = 6 (0x06)Radius: Value (Hex) = 0x0Radius: Type = 61 (0x3D) NAS-Port-Type Radius: Length = 6 (0x06)Radius: Value (Hex) = 0x5send pkt 10.105.130.51/1645 rip 0x787a6424 state 7 id 8 rad\_vrfy() : response message verified rip 0x787a6424 : chall\_state '' : state 0x7 : reqauth: c4 1b ab 1a e3 7e 6d 12 da 87 6f 7f 40 50 a8 36 : info 0x787a655c session\_id 0x8000001 request\_id 0x8 user 'vpnuser' response '\*\*\*' app 0

reason 0 skey 'cisco' sip 10.105.130.51 type 1

RADIUS packet decode (response)

```
_____
Raw packet data (length = 78)....
02 08 00 4e e8 88 4b 76 20 b6 aa d3 0d 2b 94 37 | ...N..Kv ....+.7
bf 9a 6c 4c 07 06 00 00 00 01 06 06 00 00 02
                                             | ..lL.......
19 2e 9a 08 07 ad 00 00 01 37 00 01 02 00 0a 6a
                                             2c bf 00 00 00 00 3c 84 0f 6e f5 95 d3 40 01 cf
                                             ,....<..n...@..
1e 3a 18 6f 05 81 00 00 00 00 00 00 00 03
                                             .:.0........
Parsed packet data....
Radius: Code = 2(0x02)
Radius: Identifier = 8 (0x08)
Radius: Length = 78 (0x004E)
Radius: Vector: E8884B7620B6AAD30D2B9437BF9A6C4C
Radius: Type = 7 (0x07) Framed-Protocol
Radius: Length = 6 (0x06)
Radius: Value (Hex) = 0x1
Radius: Type = 6 (0x06) Service-Type
Radius: Length = 6 (0x06)
Radius: Value (Hex) = 0x2
Radius: Type = 25 (0x19) Class
Radius: Length = 46 (0x2E)
Radius: Value (String) =
9a 08 07 ad 00 00 01 37 00 01 02 00 0a 6a 2c bf | .....j,.
00 00 00 00 3c 84 0f 6e f5 95 d3 40 01 cf 1e 3a
                                             18 6f 05 81 00 00 00 00 00 00 00 03
                                              .0.....
rad_procpkt: ACCEPT
RADIUS_ACCESS_ACCEPT: normal termination
RADIUS DELETE
remove_req 0x787a6424 session 0x80000001 id 8
free_rip 0x787a6424
radius: send queue empty
INFO: Authentication Successful
```

### Troubleshoot

Esta seção fornece informações que podem ser usadas para o troubleshooting da sua configuração.

- Verifique se a conectividade entre o ASA e o servidor NPS está boa.Aplique capturas de pacotes para garantir que a solicitação de autenticação saia da interface ASA (de onde o servidor pode ser alcançado). Confirme se os dispositivos no caminho não bloqueiam a porta UDP 1645 (porta de autenticação RADIUS padrão) para garantir que ela chegue ao servidor NPS. Mais informações sobre capturas de pacotes no ASA podem ser encontradas no <u>ASA/PIX/FWSM: Exemplo de Captura de Pacotes usando CLI e ASDM Configuration</u>.
- Se a autenticação ainda falhar, verifique o visualizador de eventos no NPS do Windows. Em Visualizador de Eventos > Logs do Windows, escolha Segurança. Procure eventos associados ao NPS por volta da hora da solicitação de autenticação.

| File Action View Help          |                      |                                 |         |          |                           |      |                           |     |
|--------------------------------|----------------------|---------------------------------|---------|----------|---------------------------|------|---------------------------|-----|
| Event Viewer (Local)           | Security Number of   | f events: 93 (!) New events ave | ilable  |          |                           |      | Actions                   | •   |
| E S Windows Logs               | Keywords             | Date and Time                   | Source  | Event 3D | Task Category             |      | Security                  | -   |
| Application                    | Audit Success        | 2/10/2014 1:37:43 PM            | Microso | 4634     | Logoff                    |      | open Saved Log            |     |
| Security                       | Audit Success        | 2/10/2014 1:37:43 PM            | Microso | 4624     | Logon                     | - 11 | Tranto Custon Bour        |     |
| Setup                          | Audit Success        | 2/10/2014 1:37:43 PM            | Microso | 4672     | Special Logon             | - 11 | Y Create Custom Rev       |     |
| System                         | Audit Success        | 2/10/2014 1:37:28 PM            | Microso | 6278     | Network Policy Server     |      | Import Custom View        |     |
| Forwarded Events               | Audit Success        | 2/10/2014 1:37:28 PM            | Microso | 6272     | Network Policy Server     |      | Clear Lon                 |     |
| Applications and Services Logs | Audit Success        | 2/10/2014 1:37:28 PM            | Microso | 4634     | Logoff                    |      |                           |     |
| Subscriptions                  | Audit Success        | 2/10/2014 1:37:28 PM            | Microso | 4624     | Logon                     |      | Pilter Current Log        |     |
|                                | Audit Success        | 2/10/2014 1:37:28 PM            | Microso | 4648     | Logon                     |      | Properties                |     |
|                                | Audit Success        | 2/10/2014 1:37:28 PM            | Microso | 4776     | Credential Validation     |      | .00 mil                   |     |
|                                | Audit Success        | 2/10/2014 1:37:24 PM            | Microso | 4634     | Logoff                    |      | Hind                      |     |
|                                | Audit Success        | 2/10/2014 1:37:11 PM            | Microso | 4624     | Logon                     |      | Save All Events As        |     |
|                                | Audit Success        | 2/10/2014 1:37:11 PM            | Microso | 4672     | Special Logon             |      | Attach a Tack To this Is  |     |
|                                | Audit Success        | 2/10/2014 1:36:43 PM            | Microso | 4634     | Logoff                    |      |                           |     |
|                                | Audit Success        | 2/10/2014 1:36:43 PM            | Microso | 4624     | Logon                     |      | View                      | •   |
|                                | Audit Success        | 2/10/2014 1:36:43 PM            | Microso | 4672     | Special Logon             |      | Refresh                   |     |
|                                | Audit Failure        | 2/10/2014 1:35:47 PM            | Microso | 6273     | Natwork Policy Server     | . 11 |                           |     |
|                                | Audit Success        | 2/10/2014 1:35:47 PM            | Microso | 4624     | L Event Properties        |      | 👔 Heip                    | •   |
|                                | Audit Success        | 2/10/2014 1:35:47 PM            | Microso | 4672     | Attach Task To This Event |      |                           |     |
|                                | Audit Success        | 2/10/2014 1:35:47 PM            | Microso | 4648     | L Copy                    |      | Event 6273, Microsoft Wi  | m 🔺 |
|                                | Audit Success        | 2/10/2014 1:35:47 PM            | Microso | 4769     | K Save Selected Events    |      | Event Properties          |     |
|                                | Event 6273, Microsof | ft Windows security auditing.   |         |          | Refresh                   | ×    | 💿 Attach Task To This Eve |     |
|                                | General Details      |                                 |         |          | Help +                    |      | Сору                      |     |
|                                |                      |                                 |         |          |                           | -    | Save Selected Events      | £   |

Depois de abrir as Propriedades do evento, você poderá ver o motivo da falha, como mostrado no exemplo. Neste exemplo, PAP não foi escolhido como o tipo de autenticação na política de rede. Portanto, a solicitação de autenticação falha.

```
Log Name: Security
Source: Microsoft-Windows-Security-Auditing
            2/10/2014 1:35:47 PM
Date:
Event ID: 6273
Task Category: Network Policy Server
Level: Information
Keywords: Audit Failure
User:
            N/A
Computer: win2k8.skp.com
Description:
Network Policy Server denied access to a user.
Contact the Network Policy Server administrator for more information.
User:
  Security ID:
                       SKP\vpnuser
  Account Name:
                        vpnuser
  Account Domain:
                         SKP
  Fully Qualified Account Name: skp.com/Users/vpnuser
Client Machine:
  Security ID:
                       NULL SID
  Account Name:
                        _
  Fully Qualified Account Name:
  OS-Version:
                       _
  Called Station Identifier:
  Calling Station Identifier:
NAS:
  NAS IPv4 Address:
                        10.105.130.69
  NAS IPv6 Address:
                         _
  NAS Identifier:
  NAS Port-Type:
NAS Port:
                         Virtual
                    0
RADIUS Client:
  Client Friendly Name:
                             vpn
  Client IP Address:
                             10.105.130.69
```

Authentication Details: Connection Request Policy Name: vpn Network Policy Name: vpn Authentication Provider: Windows Authentication Server: win2k8.skp.com Authentication Type: PAP EAP Type: -Account Session Identifier: -Logging Results: Accounting information was written to the local log file. Reason Code: 66 Reason: The user attempted to use an authentication method that is not enabled on the matching network policy.